## **Connecting windows mobile 5**

Note: These instructions have been tested on an O2 XDA and on an HP iPaq. They should work equally well on other devices, but there may be some minor detail variations on other platforms

From the Start menu, choose Settings, and then Connections:

| 📌 Settings         |                      | 1 ∑∥ ≪ 🗙         |
|--------------------|----------------------|------------------|
|                    | ••                   | 8                |
| ActiveSync<br>Mode | Beam                 | Bluetooth        |
| <b>0</b> 8₀        | (( <mark>ף</mark> )) |                  |
| Connections        | iPAQ<br>Wireless     | Network<br>Cards |
|                    |                      | <b>i</b>         |
| Personal System    | m Connection         | ns               |
|                    |                      |                  |

Tap Network Cards to bring up the Configure Wireless Networks screen:

| 🐴 Settings                | 👔 👔 🕂                  | ok       |
|---------------------------|------------------------|----------|
| Configure Wireless Net    | works                  | 0        |
| ICWLANX                   | Available<br>Available | <b>^</b> |
| inilinksys<br>Distarbucks | Available<br>Available | =        |
| Networks to access:       |                        |          |
| All Available             |                        | •        |
| Wireless Network Adapter  | 's                     |          |
|                           |                        |          |

Tap and hold **Imperial-WPA** and choose **Connect** to start the configuration process. Ensure **Connects to:** is **The Internet** then tap **Network Key**:

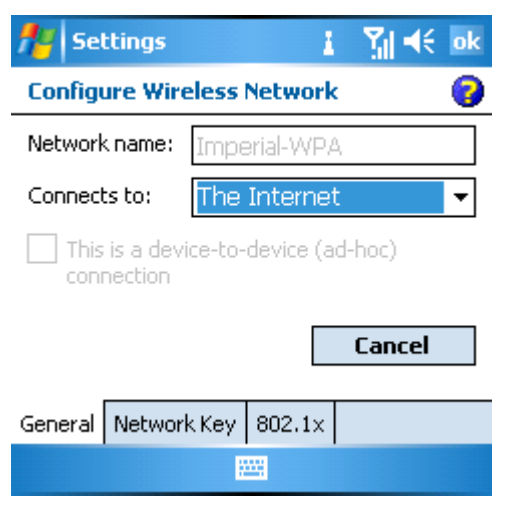

Under Authentication, select WPA, and under Data Encryption, select TKIP. Ensure that The key is automatically provided has a tick next to it. Now tap 802.1x.

| 👫 Settings          | i ∑j 4€ ok          |
|---------------------|---------------------|
| Configure Network   | Authentication 🛛 💡  |
| Authentication:     | WPA 🔻               |
| Data Encryption:    | TKIP 🔻              |
| ☑ The key is autom  | atically provided   |
| Network key:        |                     |
| Key index: 1        | $\overline{\nabla}$ |
| General Network Key | / 802.1×            |
|                     |                     |

Ensure there is a tick next to Use IEEE 802.1x network access control and tap OK.

| fter Sel                             | ttings        | 1         | 🏹 🕂 ok       |  |
|--------------------------------------|---------------|-----------|--------------|--|
| Configure Network Authentication 🛛 💡 |               |           |              |  |
| 🗸 Use                                | IEEE 802.1x n | etwork ac | cess control |  |
| EAP typ                              | e: PEAP       |           | •            |  |
|                                      |               |           | Properties   |  |
|                                      |               |           |              |  |
|                                      |               |           |              |  |
|                                      |               |           |              |  |
| General                              | Network Key   | 802.1×    |              |  |

Finally, enter your **username**, **password** and **domain** (**IC**) and tap **OK**. Optionally, click **Save Password** to prevent being prompted again for the information.

| 🏄 User Logon 🛛 😵 🎢 📢                 |
|--------------------------------------|
| Network Log On                       |
| Enter network information to log on. |
| User name: Username                  |
| Password: ******                     |
| Domain: IC                           |
| ✓ Save password                      |
| OK Cancel                            |
|                                      |